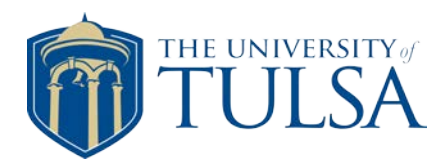

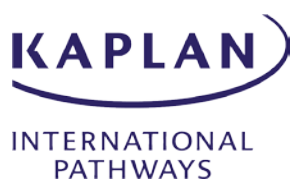

# The University of Tulsa application process

Agent's guide

### Contents

| Step 1: Set up an account             | 2  |
|---------------------------------------|----|
| Step 2: Complete the application form | 3  |
| Step 3: Upload supporting documents   |    |
| Step 4: Review decision               | 11 |
| Step 5: Accept place                  | 13 |
| What happens next?                    | 14 |

### Step 1: Set up an account

1. Create an account at <a href="https://applytulsa.utulsa.edu/apply/">https://applytulsa.utulsa.edu/apply/</a>

|                                                                                              | THE UNIVERSITY OF TULSA     |                                   |                   |  |  |
|----------------------------------------------------------------------------------------------|-----------------------------|-----------------------------------|-------------------|--|--|
|                                                                                              | Applica                     | tion Management                   |                   |  |  |
|                                                                                              | Returnin                    | g users:                          | First-time users: |  |  |
| <ol> <li>Register with the student's email address, their name and date of birth.</li> </ol> |                             |                                   |                   |  |  |
|                                                                                              | Register                    |                                   |                   |  |  |
|                                                                                              | lo register for an account, | please enter the information requ | uested below.     |  |  |
|                                                                                              | Email Address               |                                   |                   |  |  |
|                                                                                              | First Name                  |                                   |                   |  |  |
|                                                                                              | Last Name                   |                                   |                   |  |  |
|                                                                                              | Birthdate                   | <b>• •</b>                        | ]                 |  |  |
|                                                                                              | Continue                    |                                   |                   |  |  |

- 3. An automated email is sent to the specified email address with a pin number to activate account.
- 4. Follow the steps to activate account and create a password.

| Login                         |                                                                                            |
|-------------------------------|--------------------------------------------------------------------------------------------|
| To log in, please e           | nter your email address and password.                                                      |
| Email                         | maryna.breeson@kaplan.com switch                                                           |
| Account                       | Breeson, Maryna                                                                            |
| Password                      | Forgot Your Password?                                                                      |
|                               |                                                                                            |
| Login                         |                                                                                            |
| Set Password                  |                                                                                            |
| To protect the security of yo | ur account, please specify a new password. The password must meet complexity requirements. |
| Current Password              | 🗙 At least one letter                                                                      |
| New Password                  | At least one capital letter                                                                |
| New Password (again)          | At least one number                                                                        |
| New Fassword (again)          | New passwords must match                                                                   |
|                               |                                                                                            |
| Set Password                  |                                                                                            |

## Step 2: Complete the application form

2.

1. Once the account has been created, click "Start New Application".

| THE UNIVERS                | SITY OF TULSA                              |                                                                                                    |                       |               |
|----------------------------|--------------------------------------------|----------------------------------------------------------------------------------------------------|-----------------------|---------------|
|                            |                                            |                                                                                                    |                       |               |
|                            | Application Mana                           | gement                                                                                                  |                       |               |
|                            | Your Applications                          |                                                                                                    |                       |               |
|                            | Туре                                       |                                                                                                    |                       |               |
|                            |                                            | n application using this account.                                                                       |                       |               |
|                            |                                            |                                                                                                    | Start New             | / Application |
| Then click "Create Applica | tion"                                      |                                                                                                    |                       |               |
| Then block Greate Applica  |                                            |                                                                                                    |                       |               |
| THE UNIVERSITY             | OF TULSA                                   |                                                                                                    |                       |               |
|                            |                                            |                                                                                                    |                       |               |
|                            |                                            |                                                                                                    |                       |               |
|                            | Application Management                     |                                                                                                    |                       |               |
|                            | Your Applications                          |                                                                                                    |                       |               |
|                            | You have not yet started an application us | ing this account.                                                                                       |                       | Status        |
|                            |                                            |                                                                                                    | Start New Application |               |
|                            |                                            |                                                                                                    |                       |               |
|                            |                                            | Start New Application                                                                                   | ×                     |               |
|                            |                                            | Start New Application                                                                                   | ×                     |               |
|                            |                                            | Start New Application<br>2019 TU Application<br>Fall 2019 Application For Admission                     | ×                     |               |
|                            |                                            | Start New Application<br>2019 TU Application<br>Fall 2019 Application For Admission                     | ×                     |               |
|                            |                                            | Start New Application<br>2019 TU Application<br>Fall 2019 Application For Admission                     | ×                     |               |
|                            |                                            | Start New Application<br>2019 TU Application<br>Fall 2019 Application For Admission                     | ×                     |               |
|                            |                                            | Start New Application 2019 TU Application Fall 2019 Application For Admission Create Application Cancel | ×                     |               |

3. Once application has been created, click "Open Application" to access the form.

| Your Applications                        |                                     |        |
|------------------------------------------|-------------------------------------|--------|
| Туре                                     |                                     | Statu  |
| You have started 1 application, listed b | low, using this account.            |        |
| Fall 2019 Application For Admission      |                                     | In Pro |
|                                          | Start New Application               |        |
|                                          | Application Details                 | ×      |
|                                          | Started 05/13/2019                  |        |
|                                          | Status In Progress                  |        |
|                                          | 2019 TU Application                 |        |
|                                          | Fall 2019 Application For Admission |        |
|                                          |                                     |        |
|                                          |                                     |        |
|                                          |                                     |        |
|                                          |                                     |        |
|                                          |                                     |        |
|                                          | Open Application Cancel             |        |

4. Student Type section: The University of Tulsa only accepts Kaplan applications from students who have not taken any university-level credits previously, therefore choose "I am applying to college for the first time".

| THE UNIVERSITY OF TULSA                                                                                                    | Α                                                                                                    |
|----------------------------------------------------------------------------------------------------|----------------------------------------------------------------------------------------------------|
| Home<br>Student Type<br>Personal<br>Background<br>Educational Plans<br>Academic History<br>Extracurricular<br>Activities<br>Eamily Information<br>Additional<br>Information<br>Required Disclosure<br>Signature<br>Review | Student Type<br>Please select one of the following which best describes you:<br>I am applying to college for the first time.<br>Tave graduated from high school, have earned college credits since graduating, and want to earn a degree.<br>Continue |

5. Personal Information section: fill in all fields if possible and click Continue.

| Home                                                   | Personal Informat                | Personal Information |        |  |
|--------------------------------------------------------|----------------------------------|----------------------|--------|--|
| <u>Student Type</u>                                    | Name                             |                      |        |  |
| Background                                             | First                            | Maryna               |        |  |
| Educational Plans                                      | Middle                           |                      |        |  |
| Academic History<br>Test Scores                        | Last (Family)                    | Breeson              |        |  |
| Extracurricular                                        | Suffix                           | T                    |        |  |
| Activities                                             | Preferred First Name             |                      |        |  |
| <u>Family Information</u><br>Additional<br>Information | Previous Last Name(s), if<br>any |                      |        |  |
| Essay                                                  | Addresses                        |                      |        |  |
| Required Disclosure                                    | Permanent Home Address           | S                    | Delete |  |
| Signature                                              | Country                          | United States        |        |  |
| <u>Review</u>                                          | Street Address                   |                      |        |  |
|                                                        | City                             |                      |        |  |
|                                                        | State                            | Select State         |        |  |
|                                                        | Postal Code                      |                      |        |  |

6. Educational Plans section: choose the intake under Entry Term, then select choice of major and minor if known. If the student hasn't made a final decision, you could tick "I am undecided about a major".

| Home                                 | Educational Plans                                                                                                    |
|--------------------------------------|----------------------------------------------------------------------------------------------------|
| Student Type                         |                                                                                                    |
| <u>Personal</u><br><u>Background</u> | Fall 2019 (starting in August 2019) ▼                                                                                            |
| Educational Plans                    | If you are undecided about a major, please check this box to select a preferred college. Otherwise, please choose your first and |
| Academic History                     | second choice majors below.                                                                                                    |
| Test Scores                          | I am undecided about a major                                                                                                    |
| Extracurricular                      | First Major Choice                                                                                                    |
| Activities                           | Accounting T                                                                                                    |
| Family Information                   | Second Major Choice (optional)                                                                                                   |
| Additional                           | τ                                                                                                    |
| Information                          | Regardless of major, are you considering any of the following for graduate school?                                               |
| <u>Essay</u>                         | Athletic Training                                                                                                    |
| Required Disclosure                  | Law                                                                                                    |
| <u>Signature</u>                     | MBA                                                                                                    |
| Review                               | Physical Therapy                                                                                                    |
|                                      |                                                                                                    |
|                                      | In addition to a major, are you interested in any of the following minors?                                                       |
|                                      | Economico .                                                                                                    |
|                                      | Auditions are required for students majoring in the performing arts or non-majors who wish to perform.                           |
|                                      | Do you plan to audition in any of the following areas? Select all that apply.                                                    |
|                                      | Music                                                                                                    |
|                                      | Musical Theatre                                                                                                    |
|                                      | Ineatre                                                                                                    |
|                                      |                                                                                                    |
|                                      | Continue                                                                                                    |

7. Academic History section: click "Add Institution" to input details of school(s) attended by your applicant.

### THE UNIVERSITY OF TULSA

| Home                                                              | Academic History                                                  |                                                               |                                                                   |                                                             |
|-------------------------------------------------------------------|-------------------------------------------------------------------|---------------------------------------------------------------|-------------------------------------------------------------------|-------------------------------------------------------------|
| <u>Student Type</u><br>Personal                                   | Please add ALL of                                                 | the high schools ar                                           | nd colleges you have                                              | e attended.                                                 |
| Background<br>Educational Plans                                   | Click "Add Institution" and I<br>find your school in the list, p  | begin typing any part of the<br>lease type the name of you    | name of your school to searc<br>school in the space provided      | h for it, then select it from the list. If you cannot<br>l. |
| Academic History                                                  | Homeschooled students wh                                          | o are not affiliated with a ho                                | meschool organization in the                                      | list should select "Homeschool"                             |
| <u>Test Scores</u><br><u>Extracurricular</u><br><u>Activities</u> | Please use the Course section field to list "12" for senior years | on below to list any courses<br>ear courses in high school, o | you will be taking during the (<br>r "college" for college course | upcoming academic year. Please use the Grade<br>15.         |
| Family Information                                                | Institution                                                       |                                                               |                                                                   | Dates Attended                                              |
| Additional<br>Information                                         | Add Institution                                                   |                                                               |                                                                   |                                                             |
| <u>Essay</u>                                                      | Course                                                            | Grade                                                         | Semester Start                                                    | Institution                                                 |
| Required Disclosure                                               | You must add your institutio                                      | ons before you may add cou                                    | rses.                                                             |                                                             |
| <u>Signature</u>                                                  |                                                                   |                                                               |                                                                   |                                                             |
| Review                                                            | Continue                                                          |                                                               |                                                                   |                                                             |

- a) Find the school in the drop-down list or type the name of the school in the provided field "Institution".
- b) Choose "High School" in the Level of Study drop-down list.

c) If the GPA and/or Class Rank are stated on the Academic Transcript, please input them into the relevant fields; otherwise, leave the fields blank.

- d) If the language of education at the student's school was English, tick the Language box.
- e) Click "Save" to add the institution to the student's account.

#### Add Institution

If you are having difficulty finding your school, try searching for just a part of the school name, or the city and state where it is located. It is best to select a school from the list rather than typing it in, if possible.

The CEEB code will automatically populate when you select a school from the list. If you do not know the CEEB code for your school, please do not type anything else in that space.

| Institution    | Abdul Rahman Kanoo International School                                  |
|----------------|--------------------------------------------------------------------------|
| CEEB           | 654012                                                                   |
| Country        | Bahrain v                                                                |
| City           | Manama                                                                   |
| Region         | Southern •                                                               |
| Dates Attended | September V 2015 V to June V 2019 V                                      |
| Level of Study | High School V                                                            |
| GPA            | on a scale of (e.g., 4.0, 4.3, 5.0, 15, 100)                             |
|                | Do not recalculate GPA, and do not report if not printed on transcript.  |
| Class Rank     | out of                                                                   |
| Language       | Yes, English is the primary language of instruction at this institution. |

×

8. Test Scores section: tick appropriate box if your applicant has taken the SAT or ACT standardized tests.

| THE UNIVERSITY OF TULSA |                                                                                                 |                                                                      |  |  |
|-------------------------|-------------------------------------------------------------------------------------------------|----------------------------------------------------------------------|--|--|
|                         | llere                                                                                           | Taata                                                                |  |  |
|                         | <u>Home</u><br><u>Student Type</u><br><u>Personal</u><br><u>Background</u><br>Educational Plans | IESTS<br>Have you taken either of the following tests?<br>ACT<br>SAT |  |  |
|                         | Academic History<br>Test Scores<br>Extracurricular<br>Activities                                | Continue                                                             |  |  |

9. Extracurricular Activities section: list applicant's extracurricular activities, including community organizations, volunteer service, work, church, and hobbies by clicking "Add Activity".

|                                                                                                    |                                                                                                    | Add Activity                                                                                                    |                                                 | × |
|----------------------------------------------------------------------------------------------------|----------------------------------------------------------------------------------------------------|----------------------------------------------------------------------------------------------------|-------------------------------------------------|---|
| Home<br>Student Type<br>Personal<br>Background<br>Educational Plans<br>Academic History<br>Test Scores<br>Extracurricular<br>Activities<br>Family Information<br>Additional<br>Information<br>Essay<br>Required Disclosure<br>Signature<br>Review | Extracurricular Activities<br>Please list your extracurricular activities,<br>Organization Name<br>Add Activity<br>Continue | Organization Name<br>Position Held<br>Dates of Participation<br>Frequency of<br>Participation<br>Description of<br>Participation (optional)<br>Save Cancel | v     v       hours per week     weeks per year |   |

**10. Family Information section:** fill in the fields to the best of your knowledge.

| Home                                   | Family Information                        |
|----------------------------------------|-------------------------------------------|
| <u>Student Type</u><br><u>Personal</u> | Parent/Guardian 1                         |
| Background<br>Educational Plans        | Relationship to Student                   |
| Academic History                       |                                           |
| Test Scores                            | Ves                                       |
| Activities                             | No Parent/Guardian 1 Salutation           |
| Family Information                     | T                                         |
| Information                            | Parent/Guardian 1 First Name              |
| <u>Required Disclosure</u>             | Parent/Guardian 1 Middle Name             |
| <u>Signature</u>                       |                                           |
| Review                                 | Parent/Guardian 1 Last Name               |
|                                        | Parent/Guardian 1 Highest Education Level |

- a) At the end of the section, tick Yes in answer to "Did a friend, relative, educator or acquaintance recommend The University of Tulsa to you?"
- b) Write the name of your agency in the "Full name" box
- c) Put "agent" in the "Relationship to Student" field.
- d) For "Which of the following best describes this person?" choose "None of the above"

| THE UNIVERSITY OF TULSA |                                                                                                    |  |  |  |  |
|-------------------------|----------------------------------------------------------------------------------------------------|--|--|--|--|
|                         | Highest Education Level                                                                                                    |  |  |  |  |
|                         | T                                                                                                    |  |  |  |  |
|                         | Would you like to add another sibling or child?<br>Ves<br>No                                                                |  |  |  |  |
|                         | Additional Information                                                                                                    |  |  |  |  |
|                         | Do you have a parent, stepparent or grandparent who has completed a degree at The University of Tulsa?<br>Yes<br>No         |  |  |  |  |
|                         | Do you have a parent, stepparent or spouse who is employed by The University of Tulsa, or are you an employee?<br>Yes<br>No |  |  |  |  |
|                         | Please list any additional relatives or friends who attend(ed) The University of Tulsa and their relationship to you.       |  |  |  |  |
|                         | Did a friend, relative, educator or acquaintance recommend The University of Tulsa to you?  Yes Full Name                   |  |  |  |  |
|                         | Relationship to Student<br>agent                                                                                            |  |  |  |  |
|                         | Which of the following best describes this person?           None of the above         •                                    |  |  |  |  |
|                         | Continue                                                                                                    |  |  |  |  |

- 11. Additional Information section: Fill in the fields accordingly.
  - a) Choose email for the preferred method of communication, in order to receive all the information to the student's email.
  - b) For text messages, please choose "No" because sometimes messages may not be delivered to international numbers and students could miss some important information.
  - c) The University provides all new students with t-shirts. Please select the student's size if they wish to have a t-shirt (not compulsory).

| Home                                                                                                    | Additional Information                                                                                                    |
|----------------------------------------------------------------------------------------------------|----------------------------------------------------------------------------------------------------|
| <u>Student Type</u><br>Personal                                                                                                    | The following information will be helpful as we review your application.                                                                                                    |
| Background<br>Educational Plans<br>Academic History                                                                                                    | Are you pursuing the International Baccalaureate (IB) Diploma at a high school that offers an International Baccalaureate program?<br>Yes<br>No                                                               |
| Test Scores<br>Extracurricular<br>Activities<br>Family Information<br>Additional<br>Information<br>Essay,<br>Required Disclosure<br>Signature<br>Review | Please specify your first language                                                                                                    |
|                                                                                                    | Please select one or more preferred method(s) of communication:  Email  Text Message Would you like to receive text messages from The University of Tulsa?  Yes No Please select your unisex t-shirt size:  T |

12. International Student Information section: you must complete this section with the exact information. a) at the end of the section, answer "How did you find the University of Tulsa?" by choosing "Educational Consultant/Agent"

b) Then tick "Kaplan" in order to be able to claim your commission later.

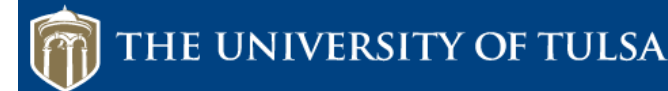

Home

| Student Type                         |
|--------------------------------------|
| Personal<br>Background               |
| Educational Plans                    |
| Academic History                     |
| Test Scores                          |
| TOEFL or IELTS<br>score              |
| Extracurricular<br>Activities        |
| Family Information                   |
| Additional<br>Information            |
| International<br>Student Information |
| <u>Essay</u>                         |
| Required Disclosure                  |
| Signature                            |
| Review                               |

### International Information

International Student Information

#### Passport Information

| Are you currently in the United States?<br>Yes<br>No                                 |
|--------------------------------------------------------------------------------------|
| Will you need a student (F-1) visa?<br>Yes<br>No<br>I don't know                     |
| What is your passport number?<br>N09386320                                           |
| Passport Expiration Date:<br>June ▼ 2 ▼ 2024 ▼<br>What country issued your passport? |
| Passport Copy<br>Please upload a copy of your passport<br>Choose File No file chosen |
| Upload                                                                               |

#### Additional Information

How did you find The University of Tulsa (you can select more than one answer)?

- Current Tulsa student
- Educational Consultant/Agent
- Family Member Eriend
- Internet
- School counselor or teacher Sponsoring Organization or Company
- University of Tulsa athletic coach
- University of Tulsa Representative

#### Please Indicate Which Consultant/Agent:

- 🕑 Kaplan
- Other

Please Specify Which Agent:

I have been informed that the agent above has contracted with The University of Tulsa (TU) to provide recruitment services, including marketing, advising, and application assistance. I understand that if I choose to enroll at TU, the agent will receive compensation from TU.

I understand that I may verify whether a person or company is authorized to represent The University of Tulsa by contacting the university directly. I further understand that if I have any questions or concerns about the accuracy of information provided to me by an agent, I may refer to information at www.utulsa.edu or contact the University of Tulsa Office of International Student Services at inst@utulsa.edu or by phone at +1-918-631-2329.

The University of Tulsa encourages you to review *Trusted Sources*, the guide for students and parents published by the National Association for College and Admission Counseling (NACAC). It describes various types of advisers and sources of information about applying to universities in the U.S.A.

#### Continue

**13. Essay section** with 3 writing tasks: Essay, Inspirational quote and Why the student has chosen the University of Tulsa question. Ask your applicant to do the 3 tasks, then input their work into the section accordingly.

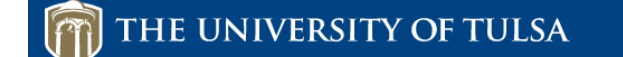

| <u>Home</u>                          | Essay                                                                                                    |
|--------------------------------------|----------------------------------------------------------------------------------------------------|
| Student Type                         |                                                                                                    |
| <u>Personal</u><br><u>Background</u> | To help us know you as an individual and to provide us with a writing sample, please submit a one-page essay (250 - 750 words) one of the following topics. You may type directly into the box below, or copy and paste from another document. |
| Educational Plans                    | A Describe a challenge you have faced, how you met it, and its effect on you                                                                                                    |
| Academic History                     | A. Describe a chanenge you have raced, now you met it, and its energy of you.                                                                                                    |
| Test Scores                          | B. Evaluate the impact a particular event or person has had on your life.                                                                                                    |
| Extracurricular<br>Activities        | Essay                                                                                                    |
| Family Information                   |                                                                                                    |
| Additional<br>Information            |                                                                                                    |
| Essay                                |                                                                                                    |
| Required Disclosure                  |                                                                                                    |
| Signature                            |                                                                                                    |
| Review                               |                                                                                                    |

**14. Required Disclosure section:** contains important legal questions which must be answered by all students. The University will not be able to process the application if this section is incomplete.

| <u>Home</u>                                                                                                    | Verification Questions                                                                                                    |
|----------------------------------------------------------------------------------------------------|----------------------------------------------------------------------------------------------------|
| <u>Student Type</u><br><u>Personal</u><br><u>Background</u>                                                                                            | The following information must be supplied by all applicants. If you answer "yes" to any of the questions below, please explain the<br>circumstances in the space provided.                                                                                                    |
| Educational Plans<br>Academic History                                                                                                    | Have you ever been suspended or dismissed from high school?<br>Yes<br>No                                                                                                    |
| Test Scores<br>Extracurricular<br>Activities<br>Family Information<br>Additional<br>Information<br>Essay<br>Required Disclosure<br>Signature<br>Review | Have you ever been suspended or dismissed from a college or university for academic or disciplinary reasons?  Yes No Have you ever been arrested for, charged with or convicted of a felony? Yes No Federal legislation stipulates that anyone who is required to register as a sex offender in any state or jurisdiction must notify the college or university he or she attends. In order to be in compliance with this legislation, are you required to register in any state as a sex offender? Yes Yes                                                              |
|                                                                                                    | An affirmative answer to any of these questions will not necessarily result in rejection of an applicant for admission. However, failure<br>to answer any of the questions truthfully or to disclose information honestly if you responded affirmatively to any question will<br>subject an accepted applicant to having the offer of admission rescinded or will subject an enrolled student to the University's<br>student judicial process and may result in dismissal from the University. The University reserves the right to request additional<br>documentation. |

Continue

15. Signature section: to finish the form, enter student's full name in the signature field and click "Confirm".

| Home                                                        | Signature                                                                                                    |  |  |  |
|-------------------------------------------------------------|----------------------------------------------------------------------------------------------------|--|--|--|
| <u>Student Type</u><br><u>Personal</u><br><u>Background</u> | By entering my name below, I certify that to the best of my knowledge all statements submitted by me on my admission application<br>are correct, complete, and my own. I am aware that, if I enroll at The University of Tulsa, all portions of my application (excluding the<br>secondary school counselor evaluation) will become part of my permanent record. I understand that failure to provide accurate and |  |  |  |
| Educational Plans<br>Academic History                       | complete information can result in cancellation of the application, and/or revocation of admission and/or enrollment. I also<br>understand my obligation to inform the University if information or circumstances indicated on my admission application should<br>be accessed.                                                                                                    |  |  |  |
| Test Scores                                                 | unangu.                                                                                                    |  |  |  |
| Extracurricular<br>Activities                               | In place of your signature, please type your full legal name:                                                                                                    |  |  |  |
| Family Information                                          |                                                                                                    |  |  |  |
| Additional<br>Information                                   | Confirm                                                                                                    |  |  |  |
| <u>Essay</u>                                                |                                                                                                    |  |  |  |
| Required Disclosure                                         |                                                                                                    |  |  |  |
| Signature                                                   |                                                                                                    |  |  |  |
| Review                                                      |                                                                                                    |  |  |  |
|                                                             |                                                                                                    |  |  |  |

### **Step 3: Upload supporting documents**

- 1. Upload Materials section: once the form is submitted, you will be redirected to the Application Checklist page. Look toward the end for the Upload Materials section, and please upload all your student's documents choosing the correct tag for each of them from the drop-down list. Most are self-explanatory, but there are few specific ones to note:
  - "Unofficial High School Transcript" for high school academic transcripts and certificates
  - "Unofficial College Transcript" for university academic transcripts and certificates
  - "Confirmation of Financial Recourses" for Confirmation of Financial Recourses form and bank statement
  - "Signature form" for Application and Authorization Form
  - "Gap Statement" for any explanation of a study gap

#### Upload Materials

To submit documents that we have requested, please select the document type below and upload a Word document, PDF, or scanned image file.

We have received the following documents from you:

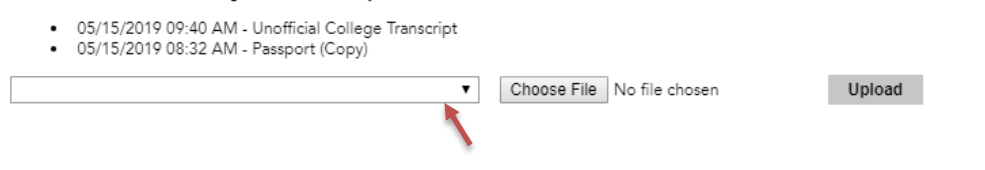

#### 2. Application checklist section

Welcome to your TU Application!

a) You will see "Application Fee" on the list. Please ignore it: this fee is waived for all Kaplan students. Application Fee status will change to "Waived" after a few days.

b) After you upload documents, the status of some of them will remain as "Awaiting" - Awaiting Please don't be alarmed: the status will change to "Received" as soon as the University Admissions see the documents. Normally it takes a couple of days.

| ······································   |                                                                                                    |            |  |  |  |  |
|------------------------------------------|----------------------------------------------------------------------------------------------------|------------|--|--|--|--|
| Below is your TU a<br>to check your e-ma | Below is your TU applicant checklist. Please take notice of the items received as well as items we have not yet received, and allow up to five days for processing before a green checkmark appears on your checklist. Remember to check your e-mail! |            |  |  |  |  |
| Congratulations or                       | taking the first step on your TU journey!                                                                                                    |            |  |  |  |  |
| Application Che                          | klist                                                                                                    |            |  |  |  |  |
| Status Details                           |                                                                                                    |            |  |  |  |  |
| 🗙 Awaiting                               | Application Fee                                                                                                    |            |  |  |  |  |
| 🗙 Awaiting                               | Confirmation of Financial Resources form (CFR)                                                                                                    |            |  |  |  |  |
| ✔ Received                               | Passport Copy                                                                                                    | 05/15/2019 |  |  |  |  |
| 🗙 Awaiting                               | TOEFL or IELTS Scores (optional if student plans to attend the TU Intensive English program)                                                                                                    |            |  |  |  |  |
| 💢 Awaiting                               | Transcript for National School Of Physics And Mathematics<br>Dates Attended: 9/2016 to 5/2019                                                                                                    |            |  |  |  |  |
| Received                                 | Unofficial College Transcript                                                                                                    | 05/15/2019 |  |  |  |  |

#### 3. Once the application is complete, you will see the message shown below. It takes 5 to 10 days for a decision.

#### Welcome to your TU Application, Madiyar!

Your application for admission is complete! Keep an eye on your inbox for an admission decision. Congratulations on completing the first step on your TU journey! TU International Student Services

### Application Checklist

| Status     | Details                                                                                       | Date       |
|------------|-----------------------------------------------------------------------------------------------|------------|
| ✓ Received | Application                                                                                   | 05/15/2019 |
| 🖌 Waived   | Application Fee                                                                               | 05/16/2019 |
| ✓ Received | Confirmation of Financial Resources form (CFR)                                                | 05/15/2019 |
| ✔ Received | Passport Copy                                                                                 | 05/15/2019 |
| 💢 Awaiting | TOEFL or IELTS Scores (optional if student plans to attend the TU Intensive English program)  |            |
| ✓ Received | Transcript for National School Of Physics And Mathematics<br>Dates Attended: 9/2016 to 5/2019 | 05/16/2019 |
| Received   | CFR                                                                                           | 05/16/2019 |
| Received   | CFR                                                                                           | 05/16/2019 |
| Received   | Essay                                                                                         | 05/16/2019 |
| Received   | Résumé                                                                                        | 05/16/2019 |
| Received   | Signature Form                                                                                | 05/16/2019 |
| Received   | Unofficial High School Transcript                                                             | 05/16/2019 |

### **Step 4: Review decision**

1. When the decision is made, your student will receive an email about a status change of their application.

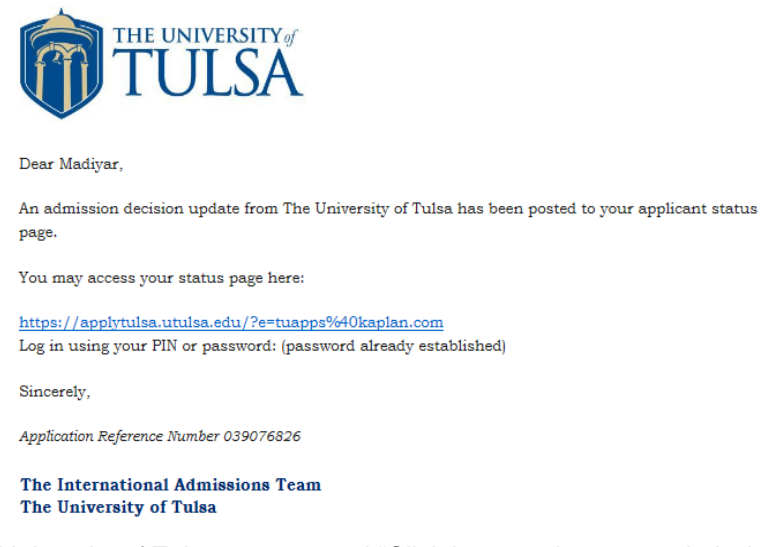

 Log into the student's University of Tulsa account and "Click here to view your admission decision". Note that the student has been issued an ID Number that will be used in further correspondence.

#### Admission Decision For Madiyar Amangaliyev

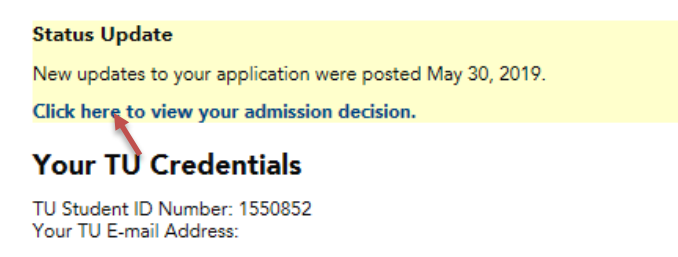

If student is accepted, you will be redirected to the offer letter. You can download it by clicking Download PDF
in the top right corner. Carefully read the letter and follow the further instructions.

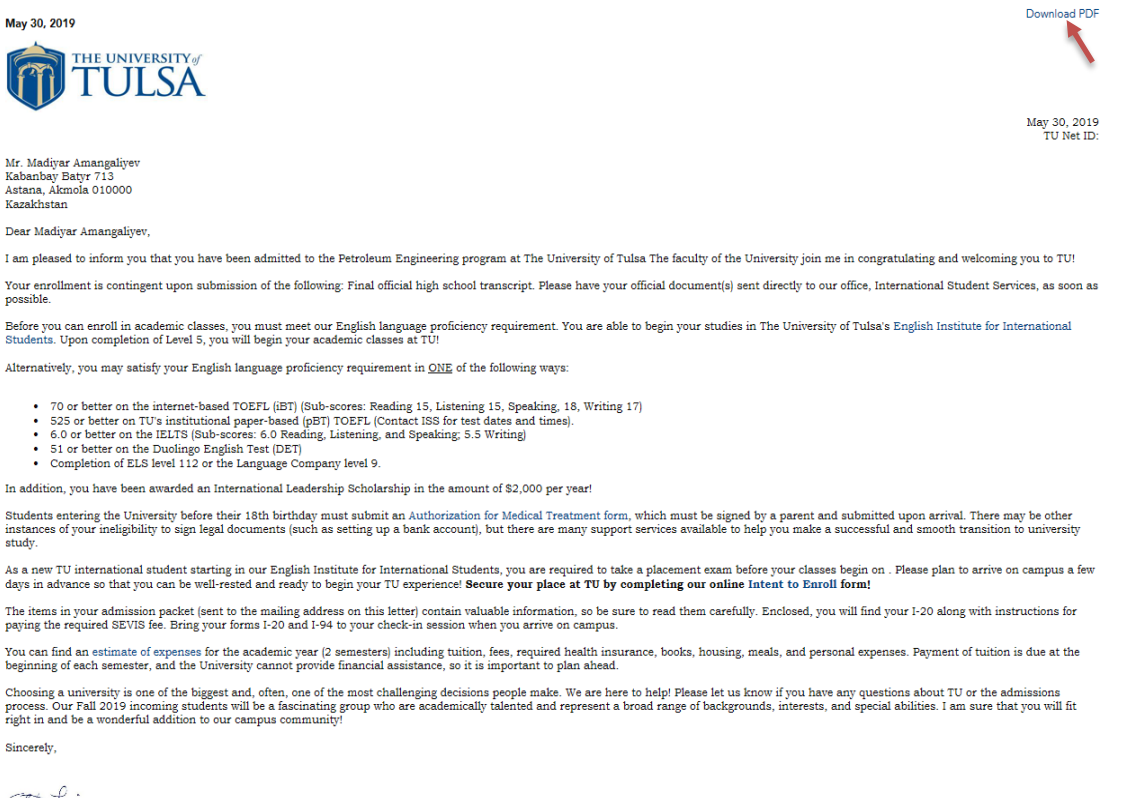

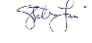

4. If the student is entitled to receive a scholarship, you will see a letter similar to this:

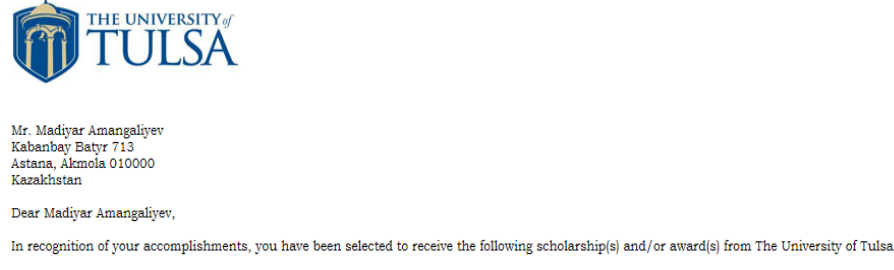

Scholarships will be applied when you complete the Intensive English Program and begin your university studies.

• \$2,000 International Leadership Scholarship for the academic year, up to a maximum of 4 years total. Eligibility to renew annually: 2.5 University of Tulsa GPA. As a scholarship recipient, it is our expectation that you will not only be an excellent academic student, but also demonstrate your leadership by taking an active role in the international community at TU.

Space and funding are limited so be sure to accept this scholarship and confirm your Intent to Enroll as soon as possible!

In our competitive pool of applicants, you have demonstrated a level of excellence we value in our community of learners. We sincerely hope you will join what is sure to be an exciting TU entering class in Fall 2019

Congratulations on being an award recipient! Sincerely,

| Stof.                                                                |
|----------------------------------------------------------------------|
| Stephen Lanier<br>Director of International Undergraduate Admissions |

5. On the right side of the student's University of Tulsa account homepage you will see the student's addresses. The mailing address is where immigration documents will be sent, so please check it is correct. If amendments are required, click "Edit Addresses" and make the necessary changes.

#### Is Your Mailing Address Correct?

(We want to make sure your admission packet goes to the right place!!)

#### Verify Address

We have your addresses listed as follows:

Mailing Address Kabanbay Batyr 713 Astana, Ákmola 010000 Kazakhstan Permanent Home Address Kabanbay Batyr 713 Astana, Ákmola 010000 Kazakhstan

Edit Addresses

May 30, 2019 TU Net ID:

### Step 5: Accept place

1. To accept their place at the University of Tulsa, the student must complete the "Intent to Enroll" form (access through the link in their offer letter) and pay \$200 deposit.

| ISS Intent to Enroll               |                                                                                                    |                |                  |                |                    |                                                 |                                                                                                    |  |
|------------------------------------|----------------------------------------------------------------------------------------------------|----------------|------------------|----------------|--------------------|-------------------------------------------------|----------------------------------------------------------------------------------------------------|--|
| <b>M</b> ac<br>Fall                | Madiyar Amangaliyev (tuapps@kaplan.com)<br>Fall 2019 Application For Admission                                                                                                    |                |                  |                |                    |                                                 |                                                                                                    |  |
| This fo                            | rm is                                                                                                    | ; you          | r conf           | īrmat          | ion of             | your plans to accept                            | or decline your admission to The University of Tulsa.                                                                                                    |  |
| lf you                             | accep                                                                                                    | pt yo          | ur ad            | missic         | on a <b>n</b>      | on-refundable \$200                             | enrollment deposit must be paid prior to enrolling in classes.                                                                                                    |  |
| Do yo                              | Do you accept the offer of admission to The University of Tulsa?<br>I ACCEPT my offer of admission. I want to enroll at The University of Tulsa!<br>DECLINE my offer of admission. I will NOT attend The University of Tulsa.                                                   |                |                  |                |                    |                                                 |                                                                                                    |  |
| tuapp                              | upa<br>s@k                                                                                                    | ate y<br>aplar | our p<br>1.com   | erson          | ai em              | all address:                                    |                                                                                                    |  |
| Englis<br>Olp<br>Olh<br>Olp<br>Ola | English proficiency<br>I plan to enroll in the Intensive English program to gain English proficiency.<br>I have submitted a TOEFL/IELTS score proving my English proficiency.<br>I plan to submit a test score proving my English proficiency.<br>I am a native English speaker |                |                  |                |                    |                                                 |                                                                                                    |  |
| lu                                 | nders                                                                                                    | stand          | the o            | olleg          | e dea              | n's office will contact                         | me with information about enrolling in classes, but it is up to me to schedule an enrollment appointment.                                                                                                    |  |
| l plan                             | on su                                                                                                    | ıbmit          | ing m            | iy nor         | n-refur            | idable \$200 Enrollme                           | nt Deposit via:                                                                                                    |  |
| □ I u<br>withdi                    | nders<br>awal                                                                                                    | stand<br>or d  | l that<br>rop ar | paym<br>nd tha | ent of<br>at I wil | current semester cha<br>l incur charges for all | arges or payment arrangements must be made by 5:00pm on the first day of classes. I also understand that non-attendance of classes does not constitute<br>classes from which I don't withdraw by the first day of classes and in accordance with The University of Tulsa's refund schedule. |  |
| Today                              | 's Da                                                                                                    | te             |                  |                |                    |                                                 |                                                                                                    |  |
| 0                                  |                                                                                                    | M              | ay 20            | 19             |                    | 0                                               |                                                                                                    |  |
| Su                                 | Мо                                                                                                    | Tu             | We               | Th             | Fr                 | Sa                                              |                                                                                                    |  |
| 28<br>5                            | 6                                                                                                    | 30<br>7        | 1                | 2              | 3<br>10            | 4                                               |                                                                                                    |  |
| 12                                 | 13                                                                                                    | ,<br>14        | 15               | 16             | 17                 | 18                                              |                                                                                                    |  |
| 19                                 | 20                                                                                                    | 21             | 22               | 23             | 24                 | 25                                              |                                                                                                    |  |
| 26                                 | 27                                                                                                    | 28             | 29               | 30             | 31                 | 1                                               |                                                                                                    |  |
| Electr                             | Electronic Signature*                                                                                                    |                |                  |                |                    |                                                 |                                                                                                    |  |
|                                    |                                                                                                    |                |                  |                |                    |                                                 |                                                                                                    |  |
| Su                                 | omit                                                                                                    | i.             |                  |                |                    |                                                 |                                                                                                    |  |

2. For students under the age of 18, please also complete the Authorisation for Treatment medical form.

#### Authorization for Treatment of a Student Under the Age of 18

| In order for students under                                                                                                    | the age of 18 to recei  | ive medical treatm    | ent, and/or counseling and psycholog    | nical services at the Alexander    | Health Center, a parent or le | egal guardian mi | ust sign the following statement: |
|----------------------------------------------------------------------------------------------------|-------------------------|-----------------------|-----------------------------------------|------------------------------------|-------------------------------|------------------|-----------------------------------|
| I am the parent or legal gu                                                                                                    | ardian of:              |                       |                                         |                                    |                               |                  |                                   |
| First Name                                                                                                    | Madiyar                 |                       |                                         | Last Name                          | Amangaliyev                   |                  |                                   |
| Student ID                                                                                                    | 1550852                 |                       |                                         |                                    |                               |                  |                                   |
| Birthdate                                                                                                    | December 🗸 12           | ✓ 2001 ✓              |                                         |                                    |                               |                  |                                   |
| I authorize the Alexander Health Center, the physicians and other personnel on its medical/counseling and psychological staff, to provide medical and/or mental health care to my son/daughter, including but not limited to medical and minor surgical services, mental health assessment and treatment, immunizations and therapeutic procedures as deemed necessary and in the best interest of the patient.                                                                                                    |                         |                       |                                         |                                    |                               |                  |                                   |
| l impose no specific limitati                                                                                                    | ons or prohibitions reg | garding treatment     | of my child other than those that follo | ow (if none, so state)             |                               |                  |                                   |
|                                                                                                    |                         |                       |                                         |                                    |                               |                  |                                   |
| 300 characters remaining                                                                                                    |                         |                       |                                         |                                    |                               |                  |                                   |
| I understand that should m                                                                                                    | y minor child need mor  | ore invasive diagno   | stic or surgical procedures, or hospita | lization, reasonable attempts      | will be made to contact me b  | pefore such care | is initiated.                     |
| I further understand that or                                                                                                    | nce my minor child read | iches the age of m    | ajority, which is age 18 in Oklahoma,   | my consent is no longer requir     | red.                          |                  |                                   |
| I understand that I am resp                                                                                                    | onsible for any portion | n of the bill not cov | vered by my insurance company.          |                                    |                               |                  |                                   |
| l authorize the release of all or part of the patient's medical record for this period of care to any person or corporation liable for any part of the physician's services. Oklahoma State Law (63 O.S. 1-503.3 and 1-502.3) requires that we advise, "The information authorized for release may include information which may be considered a communicable or venereal disease including but not limited to Hepatitis, Syphilis, Gonorrhea, Human Immunodeficiency Virus (HIV), and Acquired Immune Deficiency Syndrome (AIDS)." |                         |                       |                                         |                                    |                               |                  |                                   |
| I hereby release the Alexan                                                                                                    | der Health Center and   | d Counseling and F    | sychological Services from any and a    | Il liability, its employees, and s | ervices related to it.        |                  |                                   |
| How are you related to<br>the student?                                                                                                    | ~                       |                       |                                         |                                    |                               |                  |                                   |
| Relation First Name                                                                                                    |                         | ]                     |                                         | Relation Last Name                 |                               |                  |                                   |
| Phone Number                                                                                                    |                         | ]                     |                                         | Alternate Phone Num                | ber                           |                  |                                   |
| Other Contact Person                                                                                                    | ~                       | ]                     |                                         |                                    |                               |                  |                                   |
| Other Contact First<br>Name                                                                                                    |                         | ]                     |                                         | Other Contact Last N               | ame                           |                  |                                   |
| Other Contact Phone<br>Number                                                                                                    |                         | ]                     |                                         |                                    |                               |                  |                                   |
| By submitting this form, I                                                                                                    | certify that I have rea | ad and fully unde     | rstand the above information and a      | gree to the terms stipulated       |                               |                  |                                   |
| Submit                                                                                                    |                         |                       |                                         |                                    |                               |                  |                                   |

### What happens next

#### 1. Receive I-20 and pre-arrival information

The University will shortly send the admission packet to the mailing address specified in the application. The admission packet contains valuable information, so read each item carefully and follow the instructions for further steps. Included is the I-20 along with instructions for paying the required SEVIS fee. All students must bring their forms I-20 and I-94 to the check-in session when they arrive on campus.

#### 2. Apply for a visa

Allow enough time to receive the visa from the US embassy or consulate. Visa appointment and processing times vary greatly. Students can apply up to 120 days before the start date on their I-20.

#### 3. Pay program tuition

For an estimate of expenses for the academic year (2 semesters) including tuition, fees, required health insurance, books, housing, meals, and personal expenses, visit:

https://international.utulsa.edu/admission/tuition-fees-and-expenses

Payment of tuition is due at the beginning of each semester, and the University cannot provide financial assistance, so it is important to plan ahead.

#### 4. Reserve campus housing

The student will receive an email from the University of Tulsa once the Housing and Dining application is open. All information about residence halls and dining options can be found at <a href="http://utulsa.edu/campus-life/housing-dining/">http://utulsa.edu/campus-life/housing-dining/</a>

#### 5. Arrive in the USA and begin classes

The student enrolls at the University of Tulsa and joins their new classmates in the orientation program for an introduction to university life.